# TRAVEL AGENT PORTAL

Sandals

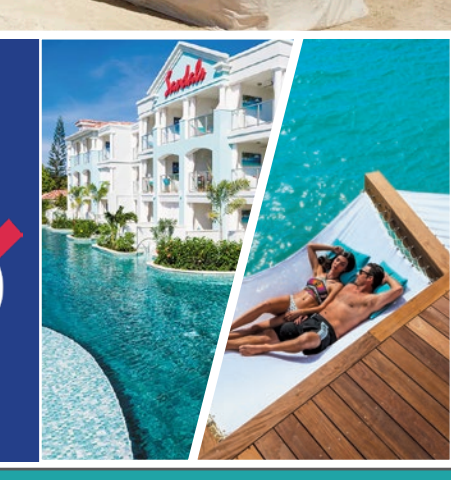

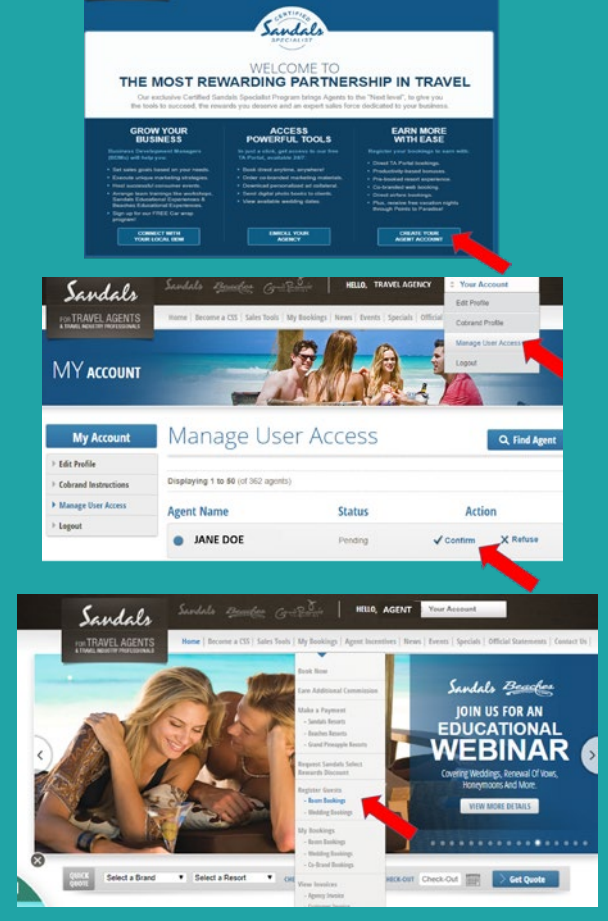

- Common Booking ERROR Messages
- BNR: Booking number is not recognized
- BID: Booking is direct

Sandals

- MLM: Multiple matches in the system
- BIC: Booking is cancelled

| 4 |
|---|
| 1 |
|   |
|   |

## CREATE ACCOUNT

- 1. Visit https://taportal.sandals.com/createAccount/
- 2. Enter IATA. Leave Branch number as "0"
- 3. Complete form

# APPROVE ACCOUNT

- 1. Log into your *agency admin account* https://taportal.sandals.com
- 2. Hover over "Your Account"
- 3. Click "Manage User Access"
- 4. Click "Confirm" or "Refuse" on the requested agent account

# **REGISTER** BOOKINGS

- Log into your Agent Account that you just created (NOT the Agency admin account)
- 2. Hover over "My Bookings"
- 3. Click "Register Guests" and complete form.
- 4. Be sure to click through to the end until "Submit Registration Form"
- 5. Click "My Bookings" to access your dashboard
- 6. "Future", "Traveled", "Pending" & "Canceled" bookings are listed

NOTE: Always request the Sandals or Beaches booking number from the Tour Operator to minimize errors. Some tour ops recycle booking numbers which may cause errors during the registration process.

Contact GLARMOND@UVISANDALS.CA or INFO@UVISANDALS.CA for assistance

## **INSIDE** SALES **1 - 800 - 545 - 8283**